## **ROTEIRO PARA O CREDENCIAMENTO AEROPORTUÁRIO DIGITAL**

\* Para iniciar o credenciamento online todos os documentos já devem estar digitalizados no seu computador.

Acesse o link: https://www.gru.com.br/pt/credenciamento-aeroportuario

## Clique em "Olá, vamos agendar?";

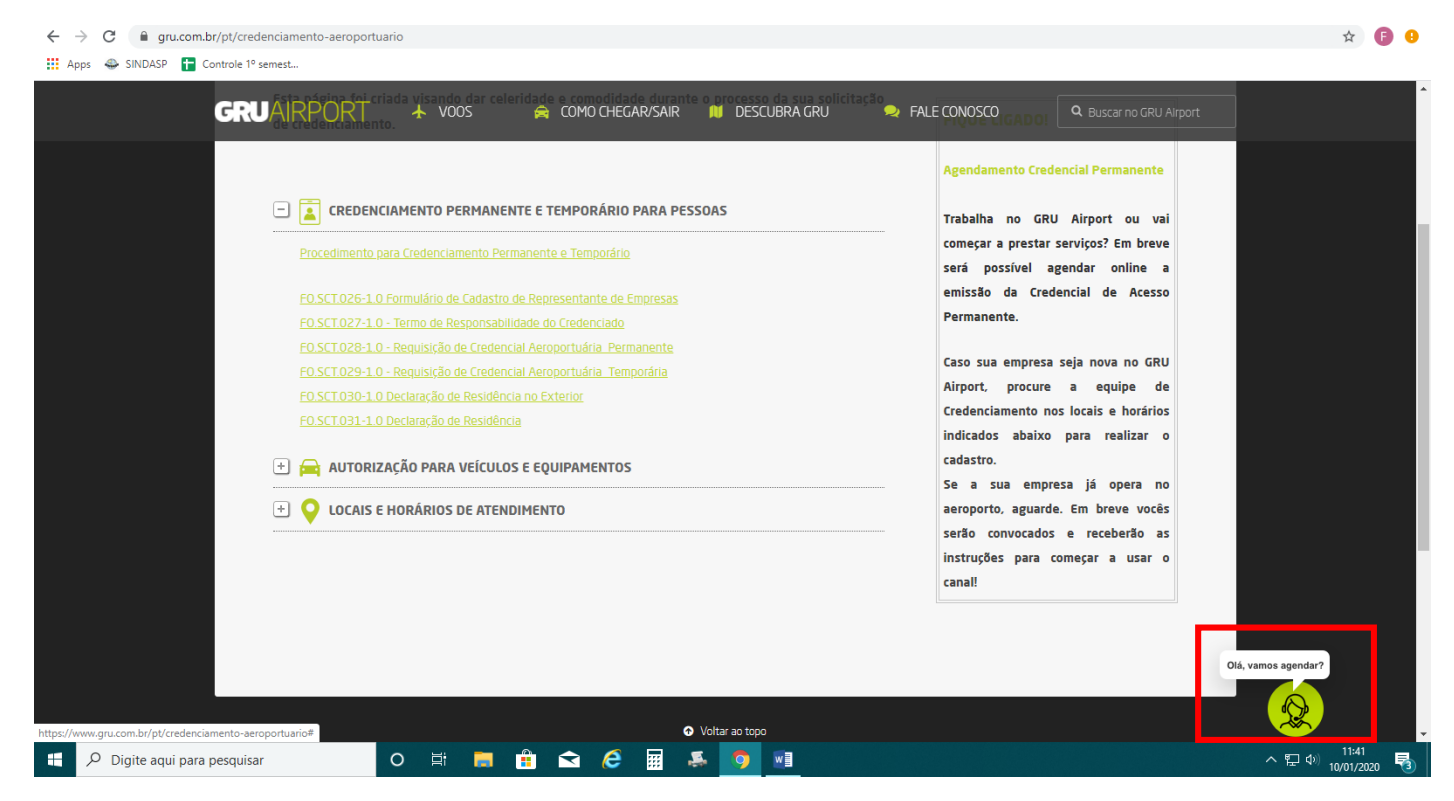

Abrirá o consultor virtual. Nesta página digite o seu CPF sem pontos nem traços;

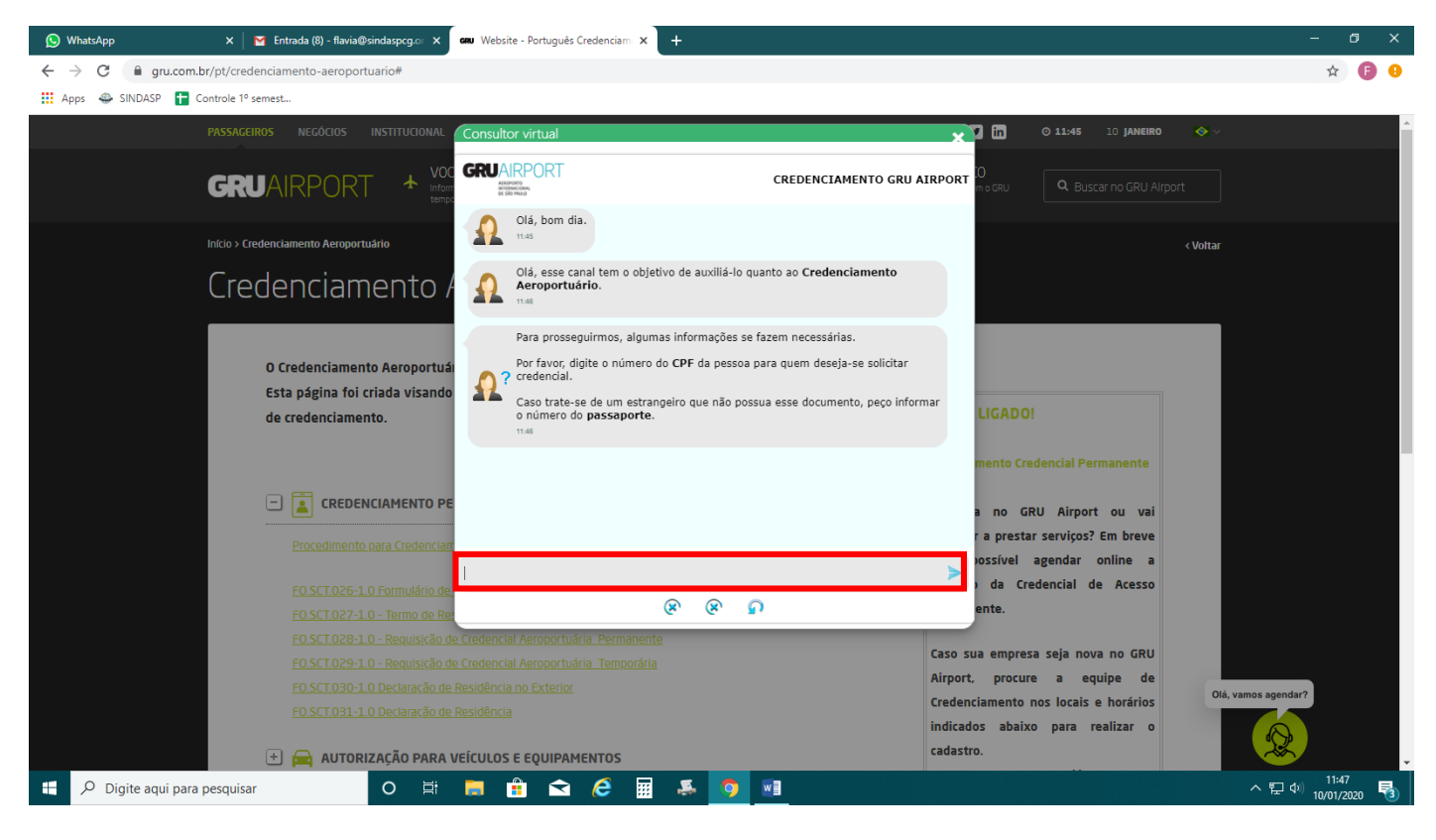

#### Digite sua data de nascimento (dia-mês-ano);

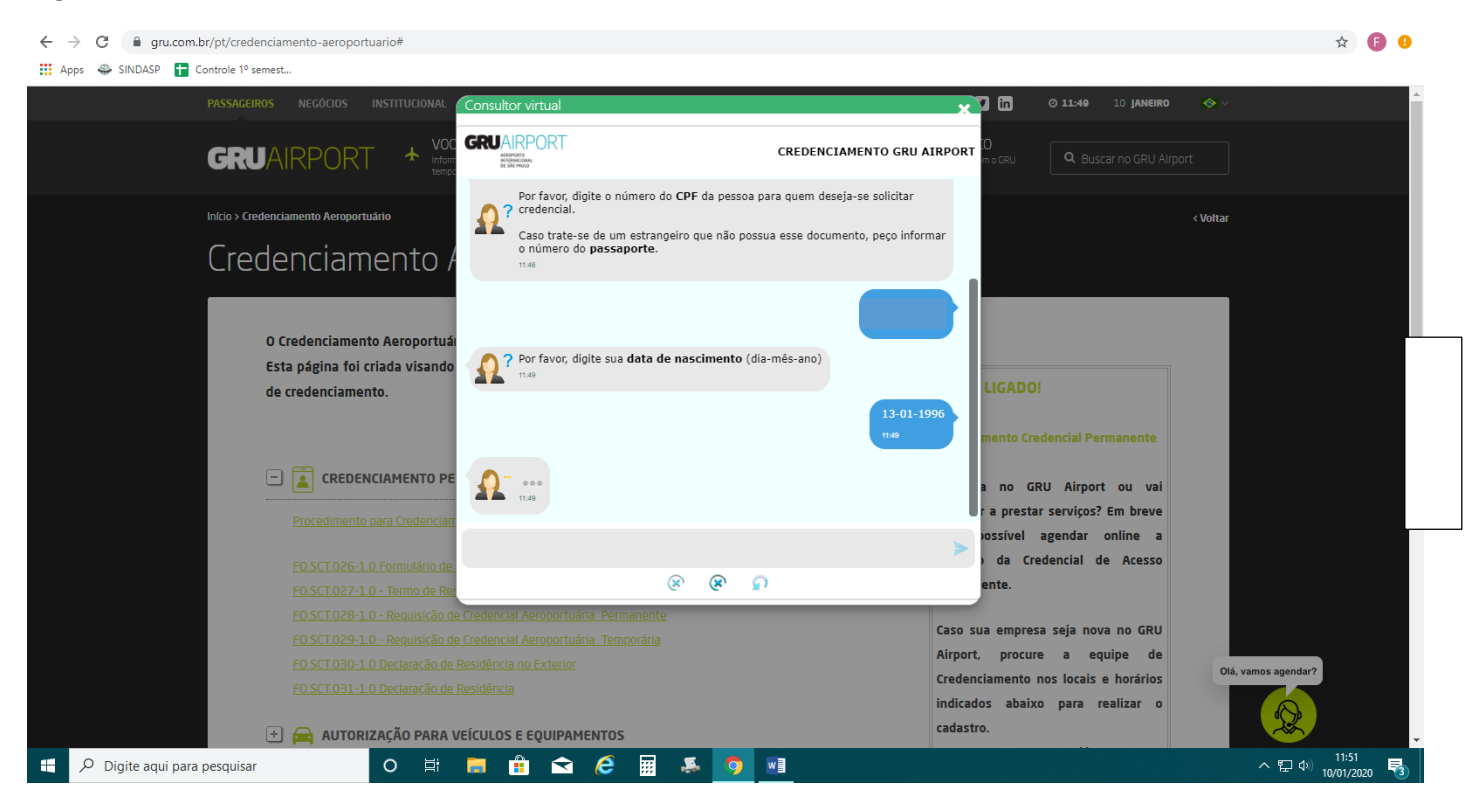

Clique em "Nova solicitação";

Se for sua primeira solicitação pelo SINDASP clicar em "NOVA EMPRESA" e digite o CNPJ 61593687000100 ou então clicar em SINDICATO DOS DESPACHANTES ADUANEIROS DE SÃO PAULO;

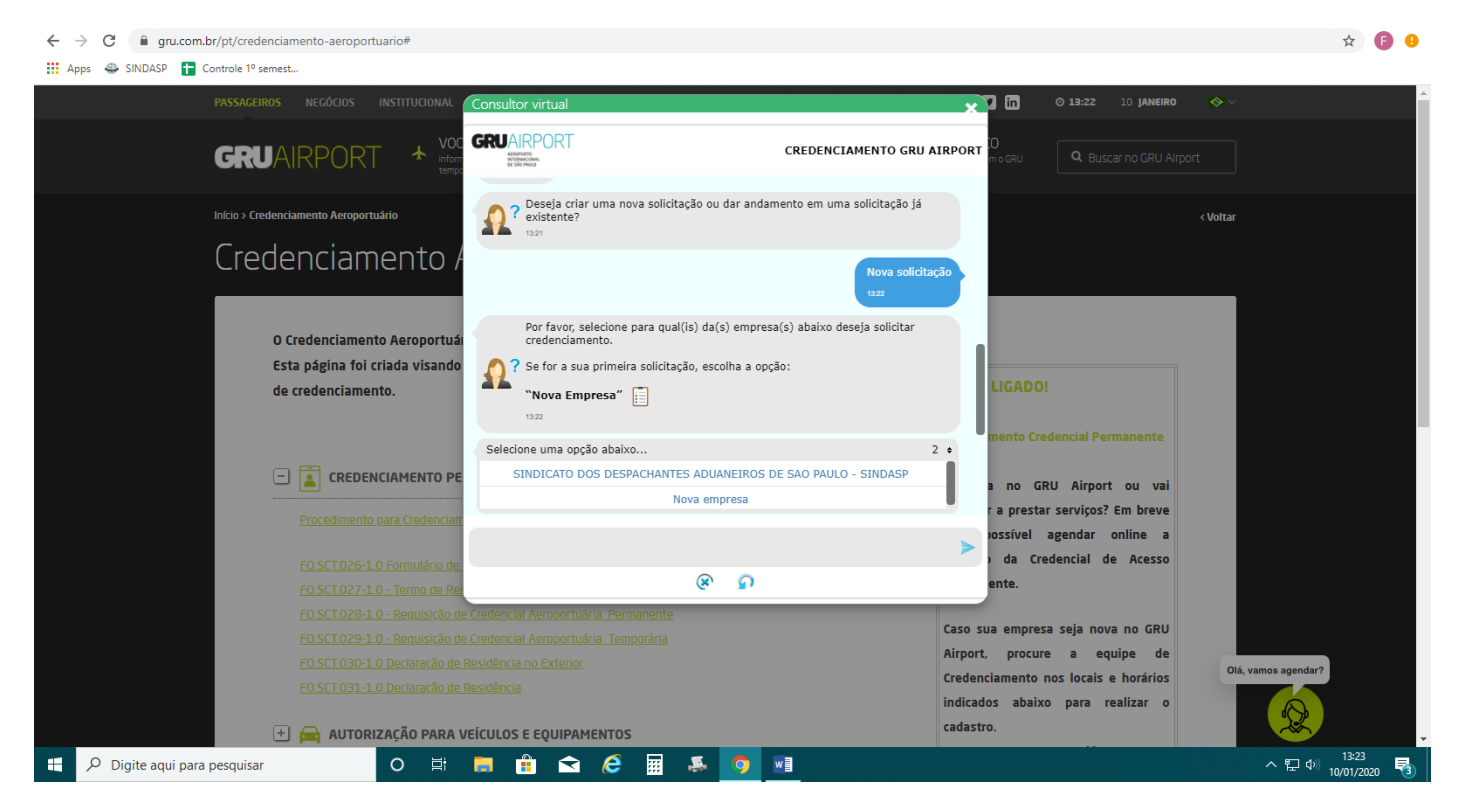

Se você estiver solicitando para você clique em "Sim";

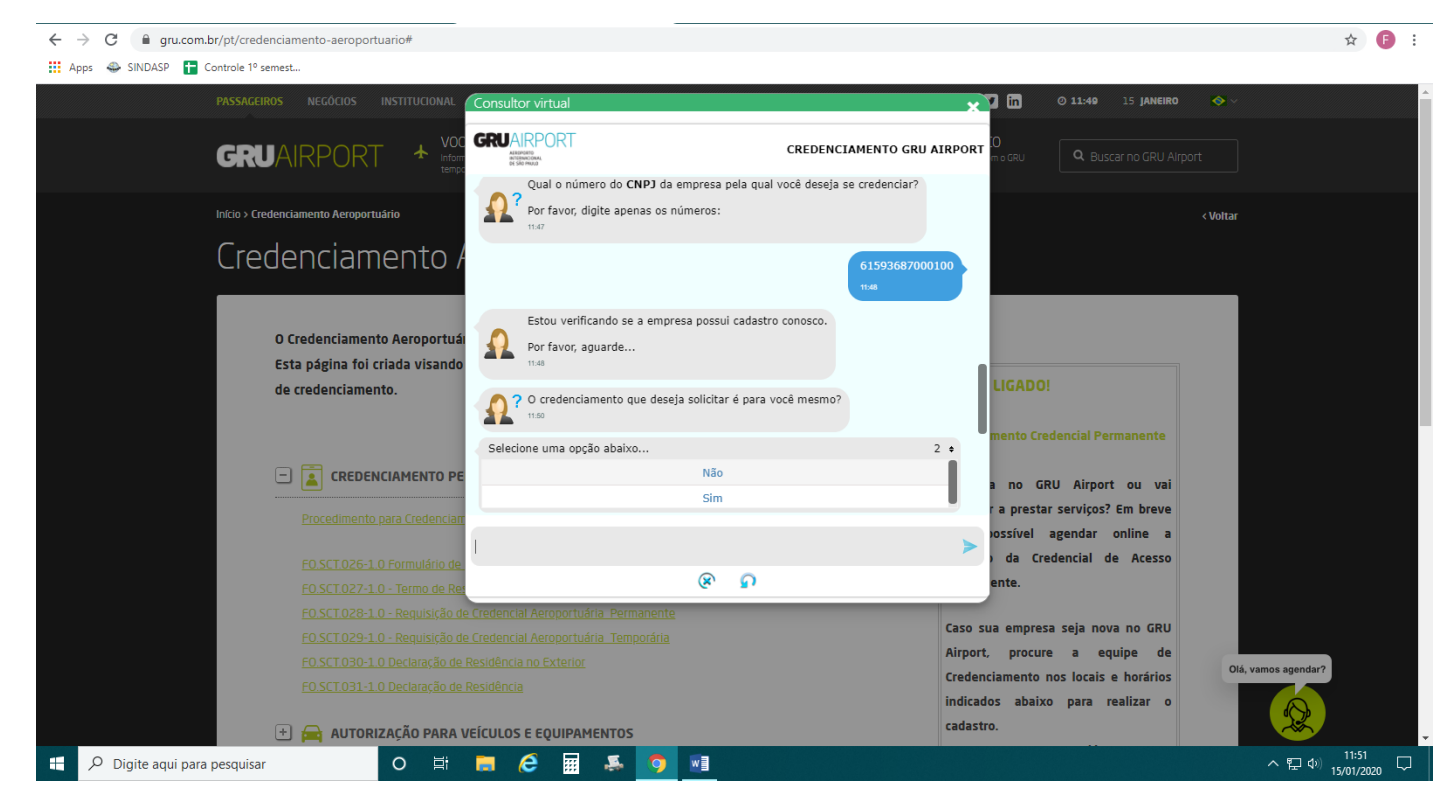

Digite o e-mail que mais usa, pois todas as informações serão enviadas nele:

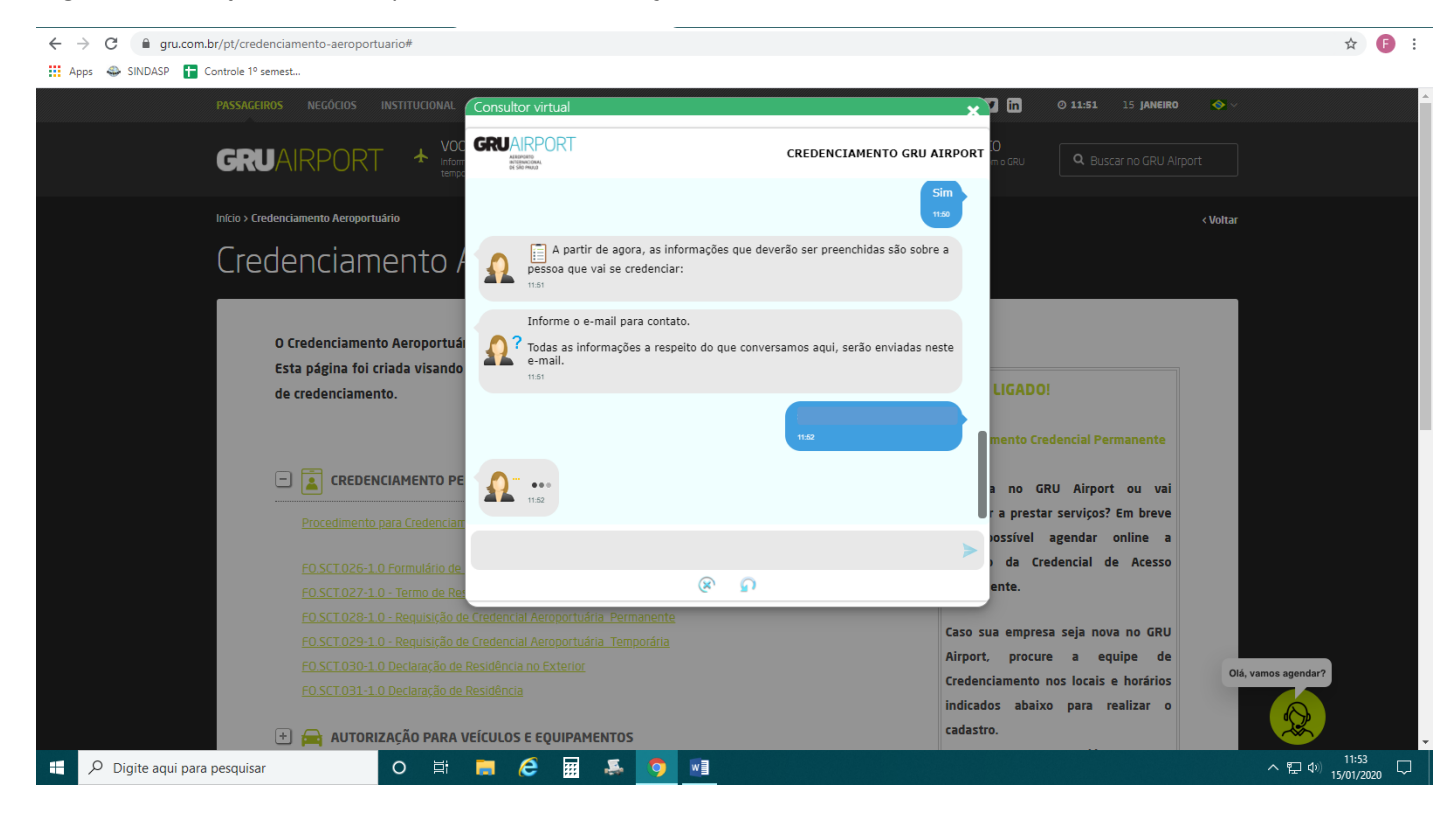

Digite seu nome completo;

Clique na opção "Não";

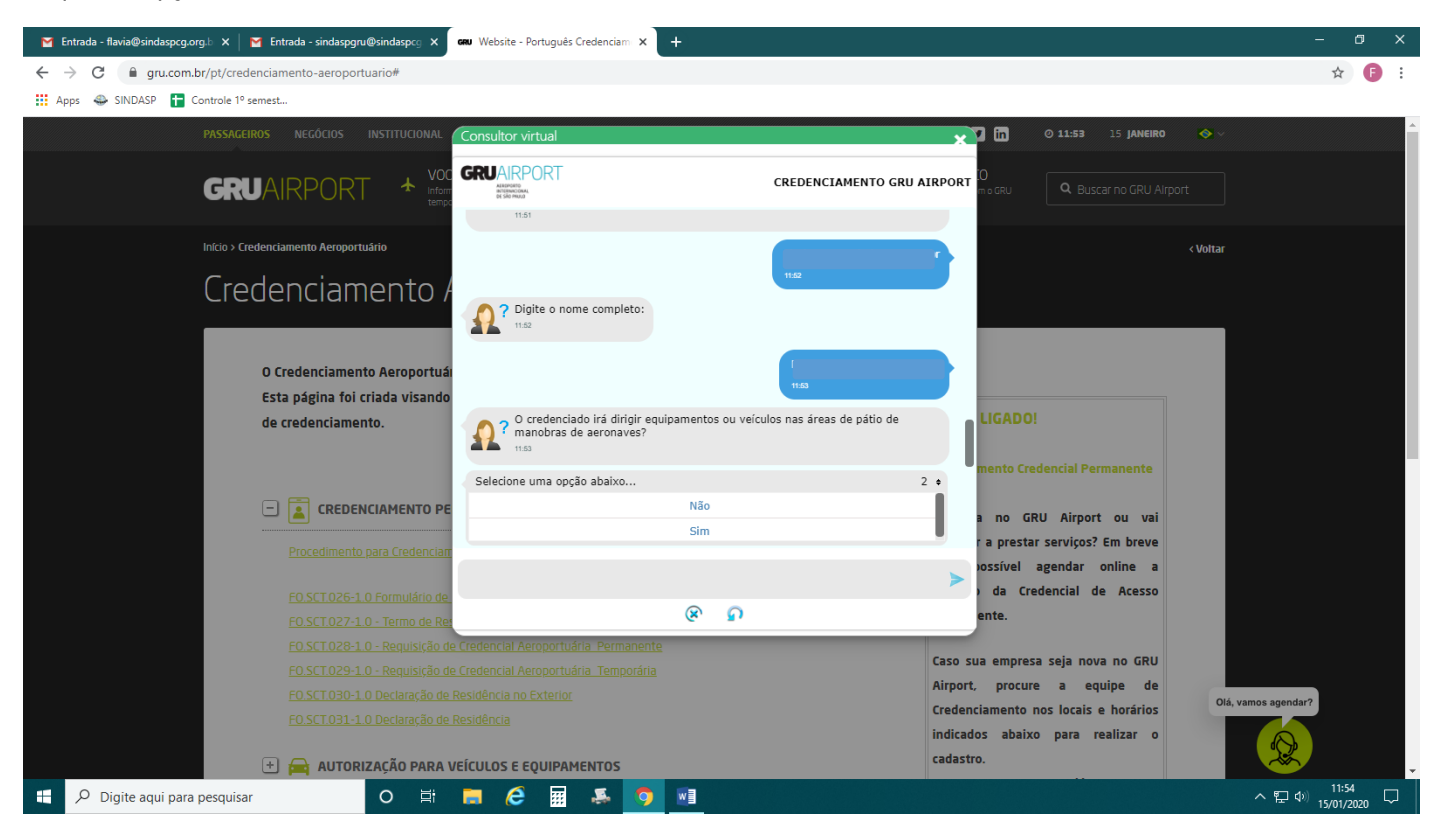

Clique em RG e digite o número assim que for solicitado;

☆ 🖪 :

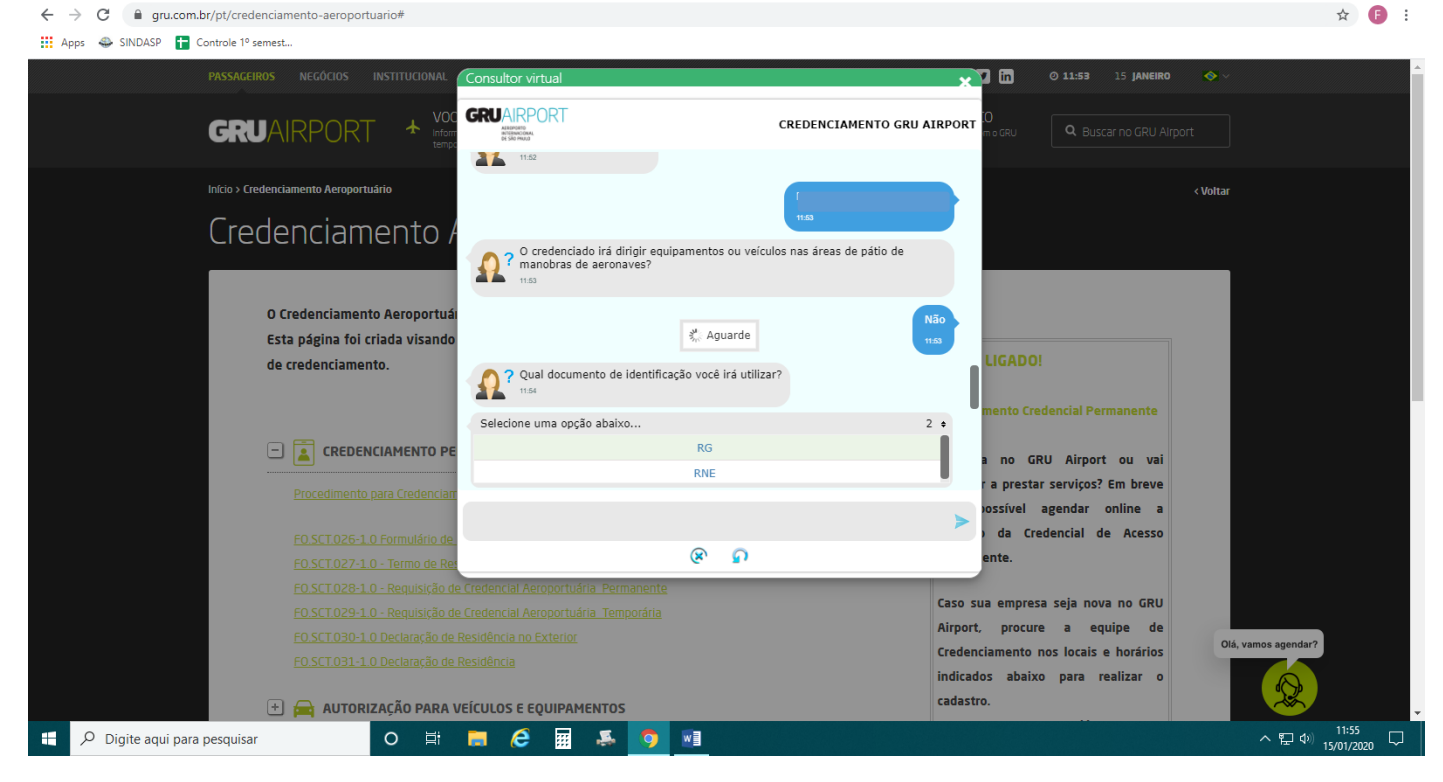

Nesta etapa digite o nome da rua, nº e complemento;

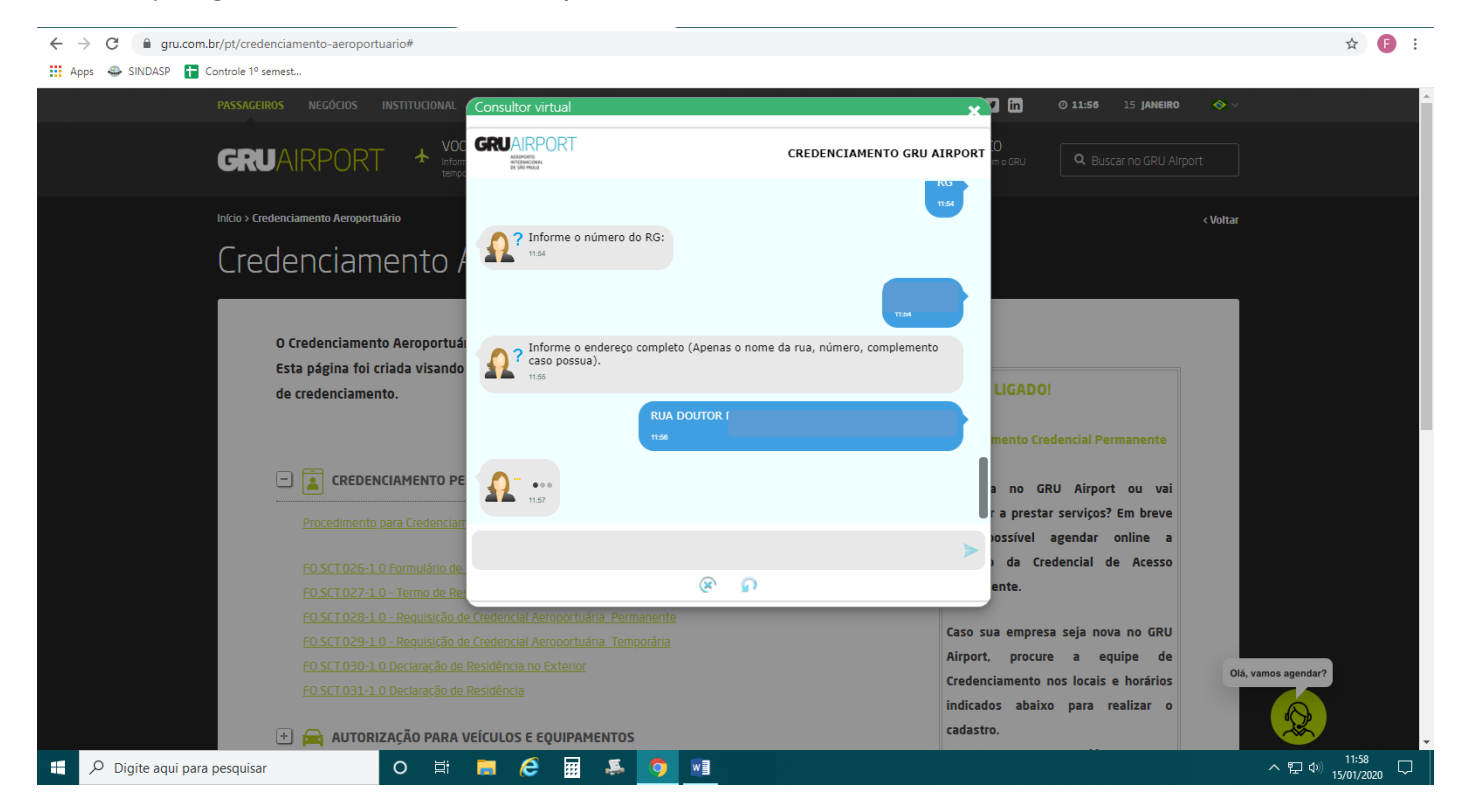

## Digite somente o CEP;

| ← → C                                                                                                    | ☆ 🙃 :                                                                                                    |
|----------------------------------------------------------------------------------------------------|----------------------------------------------------------------------------------------------------|
| 👬 Apps   🚭 SINDASP 📑 Controle 1º semest                                                                                                    |                                                                                                    |
| PASSAGEIROS NEGÓCIOS INSTITUCIONAL Consultor virtual                                                                                                    | • • • • • • • • • • • • • • • • • • •                                                                                                    |
|                                                                                                    | TTO GRU AIRPORT                                                                                                    |
| Início > Credenciamento Aeroportuário                                                                                                    | t < Voltar                                                                                                    |
| Credenciamento / 🅰 readereço completo (Apenas o nome da rua, número, co                                                                                                    |                                                                                                    |
| O Credenciamento Aeroportuán<br>Esta página foi criada visando<br>de credenciamento.                                                                                                    | LIGADO!<br>mento Credencial Permanente                                                                                                    |
|                                                                                                    | a no GRU Airport ou vai<br>r a prestar servicos? Em breve                                                                                                  |
| Procedimento para Credenciam<br>FO SCT 0.26-1 0 Formulário de                                                                                                    | > iossível agendar online a<br>) da Credencial de Acesso                                                                                                   |
| FO SCT 027-10 - Termo de Rei                                                                                                    | ente.                                                                                                    |
| EO SCI 028-1.0 - Requisição de Credencial Aeroportuária Permanente<br>FO SCI 029-1.0 - Requisição de Credencial Aeroportuária Temporária<br>FO SCI 030-1.0 Declaração de Residência no Exterior<br>FO SCI 031-1.0 Declaração de Residência<br>em Gardina de Residência<br>em Carte de Residência | Caso sua empresa seja nova no GRU<br>Airport, procure a equipe de<br>Credenciamento nos locais e horários<br>indicados abaixo para realizar o<br>cadastro. |
| 📲 🔎 Digite aqui para pesquisar 🛛 O 🖽 🥫 🙋 🔝 🍜 🧕 🗾                                                                                                    | ~ 昆 ゆ) 11:59<br>~ 昆 ゆ) 15/01/2020                                                                                                    |

Clique em "Brazil";

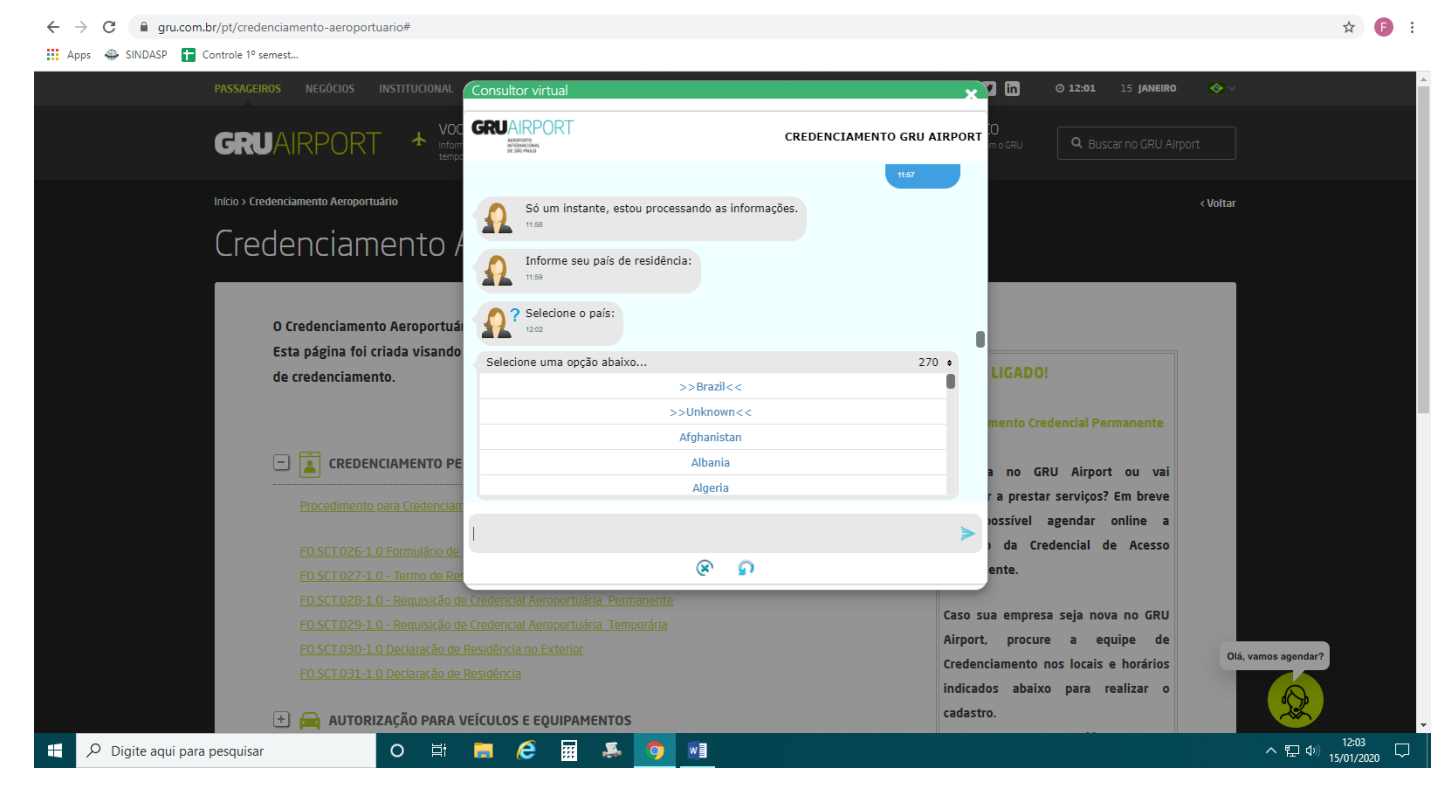

## Clique em São Paulo;

Apps 👄 SINDASP 🚹 Controle 1º semest...

 $\leftrightarrow$   $\rightarrow$  C ( gru.com.br/pt/credenciamento-aeroportuario#

🔽 in GRUAIRPORT **GRU**AIRPORT CREDENCIAMENTO GRU AIRPORT ALROPORTO INTERNACION Ω Credenciamento Agora você precisa informar o estado de residência: Selecione o estado: O Credenciamento Aeroportuá Esta página foi criada visando Selecione uma opcão abaixo... 28 ¢ LIGADO! de credenciamento. Santa Catarina Serrine São Paulo Tocantins a no GRU Airport ou vai 1 >Exterior < a prestar serviços? Em breve ossível agendar online a da Credencial de Acesso 8 D nte. Caso sua empresa seja nova no GRU Airport, procure a equipe de Olá, vamos agendar Credenciamento nos locais e horários indicados abaixo para realizar o 🛨 🚘 AUTORIZAÇÃO PARA VEÍCULOS E EQUIPAMENTOS cadastro. Digite aqui para pesquisar へ 臣 ��) 12:06 へ 臣 ��) 15/01/2020 0 e ::: 5 0 w

☆ 🕒 :

#### Digite a cidade de residência:

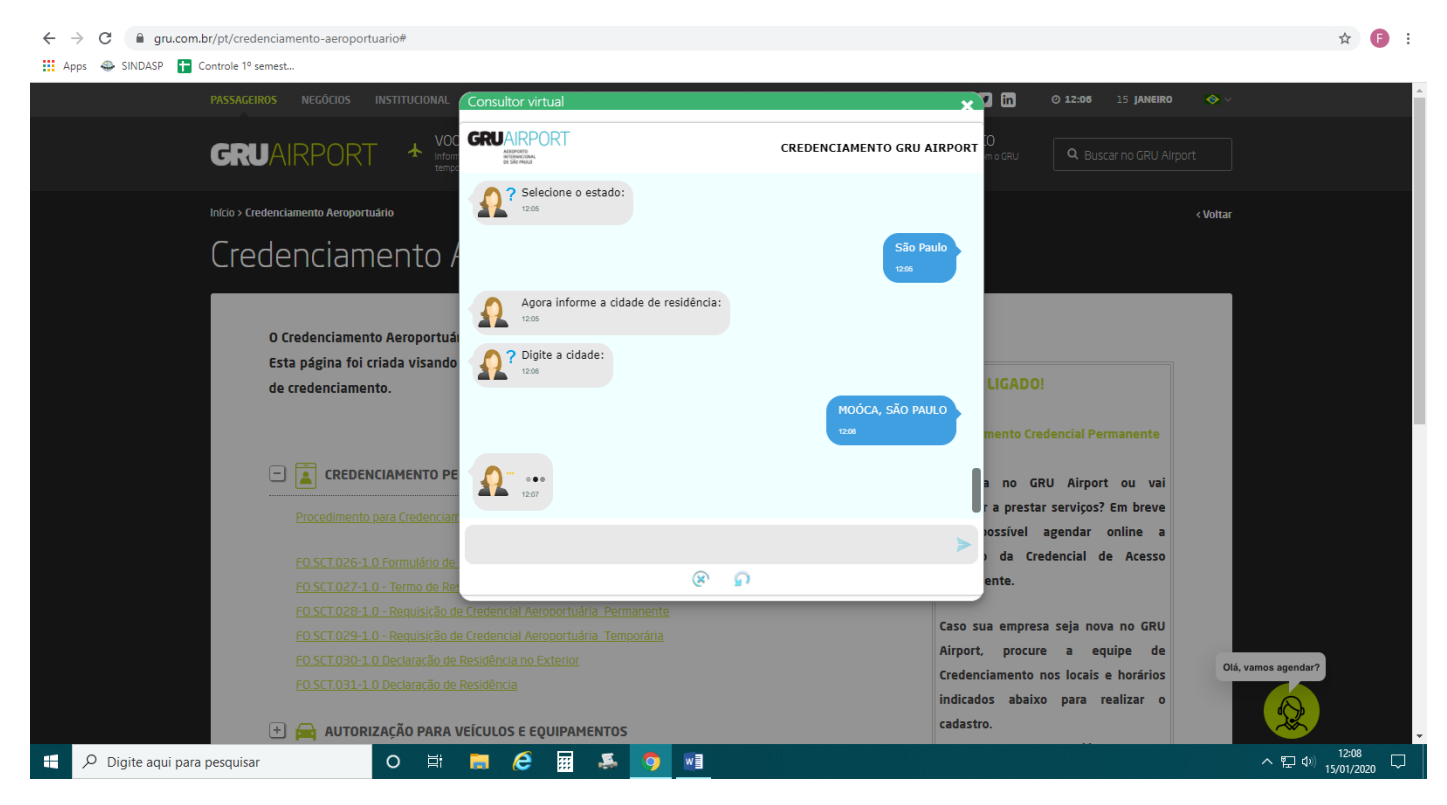

#### Clique em São Paulo:

| ← → C 🔒 gru.com.br/pt/credenciamento-aeroportuario#                                                                                                    | 🖈 🍺 :                                                                                                    |
|----------------------------------------------------------------------------------------------------|----------------------------------------------------------------------------------------------------|
| 🔛 Apps 🐥 SINDASP 🚦 Controle 1º semest                                                                                                    |                                                                                                    |
| PASSAGEIROS NEGÓCIOS INSTITUCIONAL Consultor virtual                                                                                                    | 0 12:15 15 JANEIRO 🐟 🗸                                                                                                    |
|                                                                                                    | GRU AIRPORT                                                                                                    |
| Inicio > Credenciamento Aeroportuário<br>Credenciamento /<br>Agora você precisa informar o estado de nascimento:                                                                                                    | < Voltar                                                                                                    |
| O Credenciamento Aeroportuá<br>Esta página foi criada visando<br>de credenciamento.<br>Rio Grande do Sul<br>Santa Catarina                                                                                                    | 28 • LIGADO!<br>mento Credencial Permanente                                                                                                    |
| CREDENCIAMENTO PE CREDENCIAMENTO PE CREDENCIAMENTO PE Credimento para Credenciam Credenciam Creden | a no GRU Airport ou vai<br>r a prestar serviços? Em breve<br>possível agendar online a                                                                                              |
| F0.SCT026-1.0 Formulário de         F0.SCT027-1.0 - Termo de Rei         F0.SCT027-1.0 - Termo de Rei         F0.SCT028-1.0 - Requisição de Credencial Aeroportuária         F0.SCT029-1.0 - Requisição de Credencial Aeroportuária         F0.SCT030-1.0 Declaração de Residência no Exterior         F0.SCT031-1.0 Declaração de Residência                                                                                                    | i da Credencial de Acesso<br>ente.<br>Caso sua empresa seja nova no GRU<br>Airport, procure a equipe de<br>Credenciamento nos locais e horários<br>indicados abaixo para realizar o |
| AUTORIZAÇÃO PARA VEÍCULOS E EQUIPAMENTOS     Digite aqui para pesquisar     O Hi Co C II A O III                                                                                                    | cadastro.<br>ヘロー 12:17<br>ヘロー 12:17<br>12:17                                                                                                    |

### Digite a Cidade de nascimento;

Depois digite o cargo:

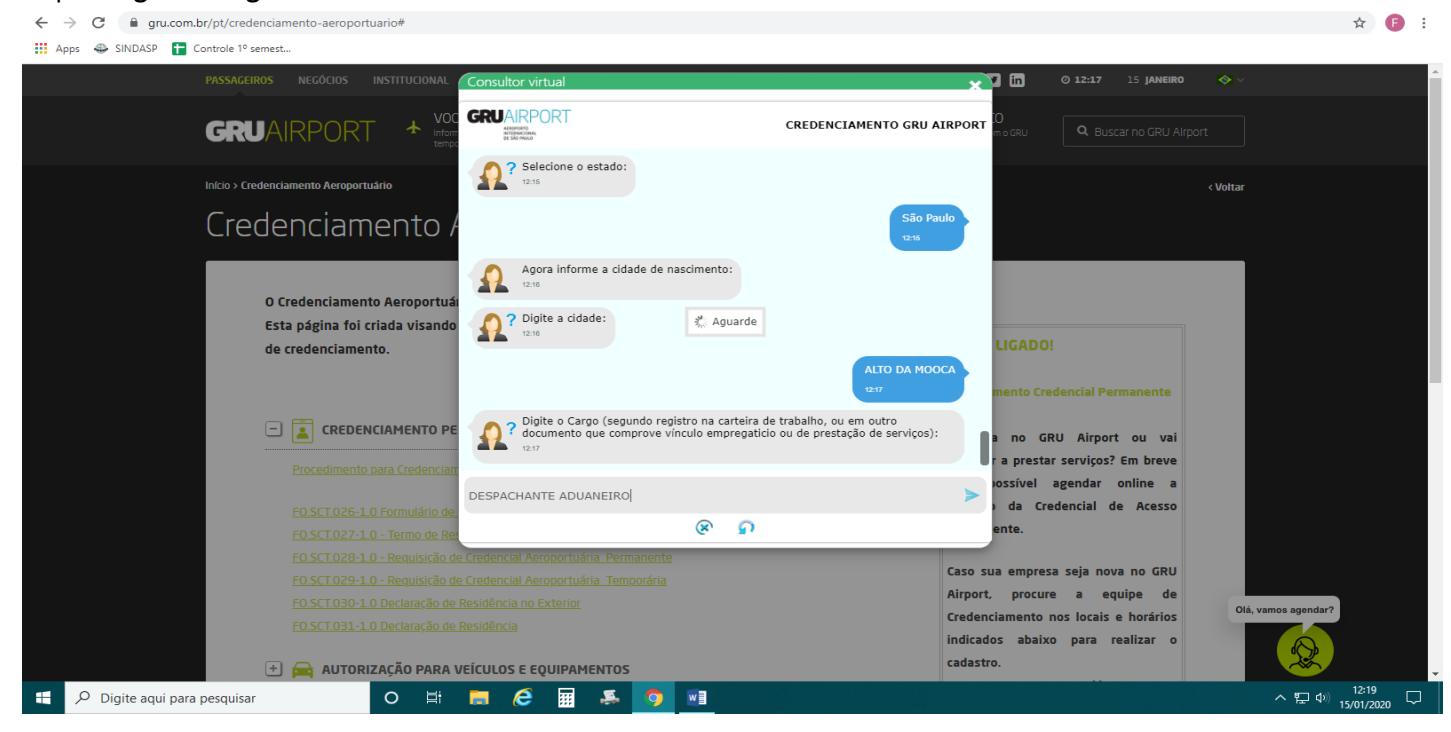

# Digite o nome da mãe;

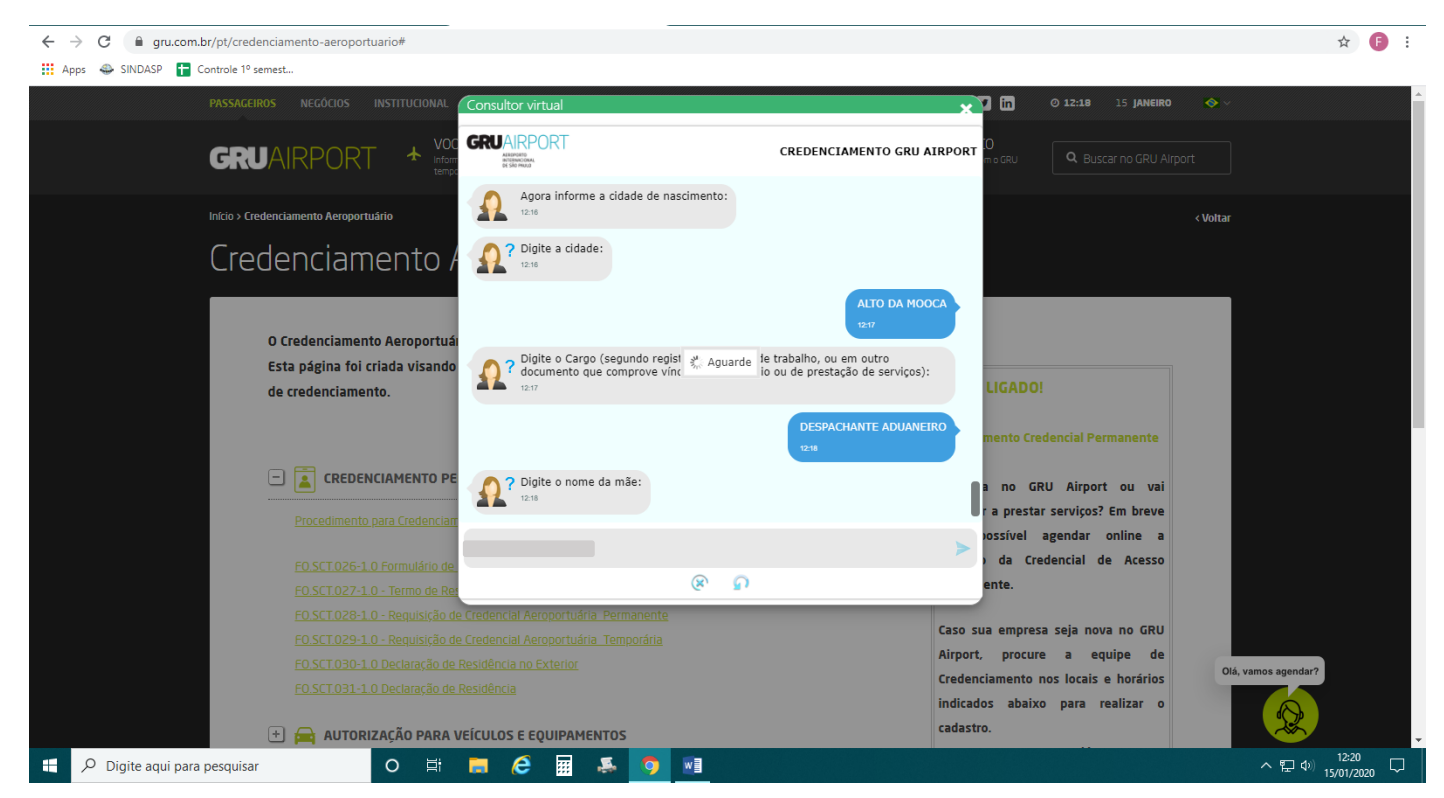

#### Selecione o sexo;

Digite seu passaporte (opcional), caso não queira digite o número 0;

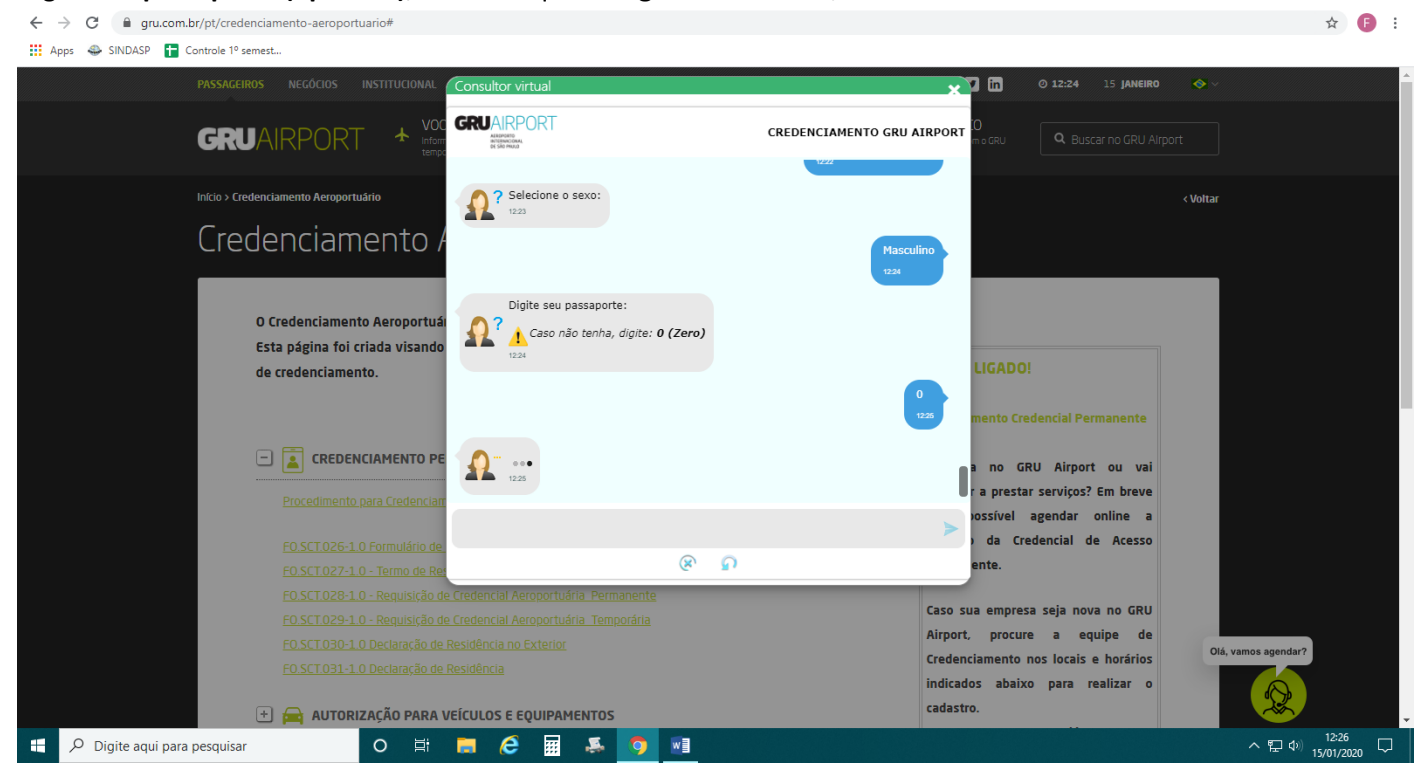

#### Clique em "Concordo e desejo prosseguir com o envio da foto";

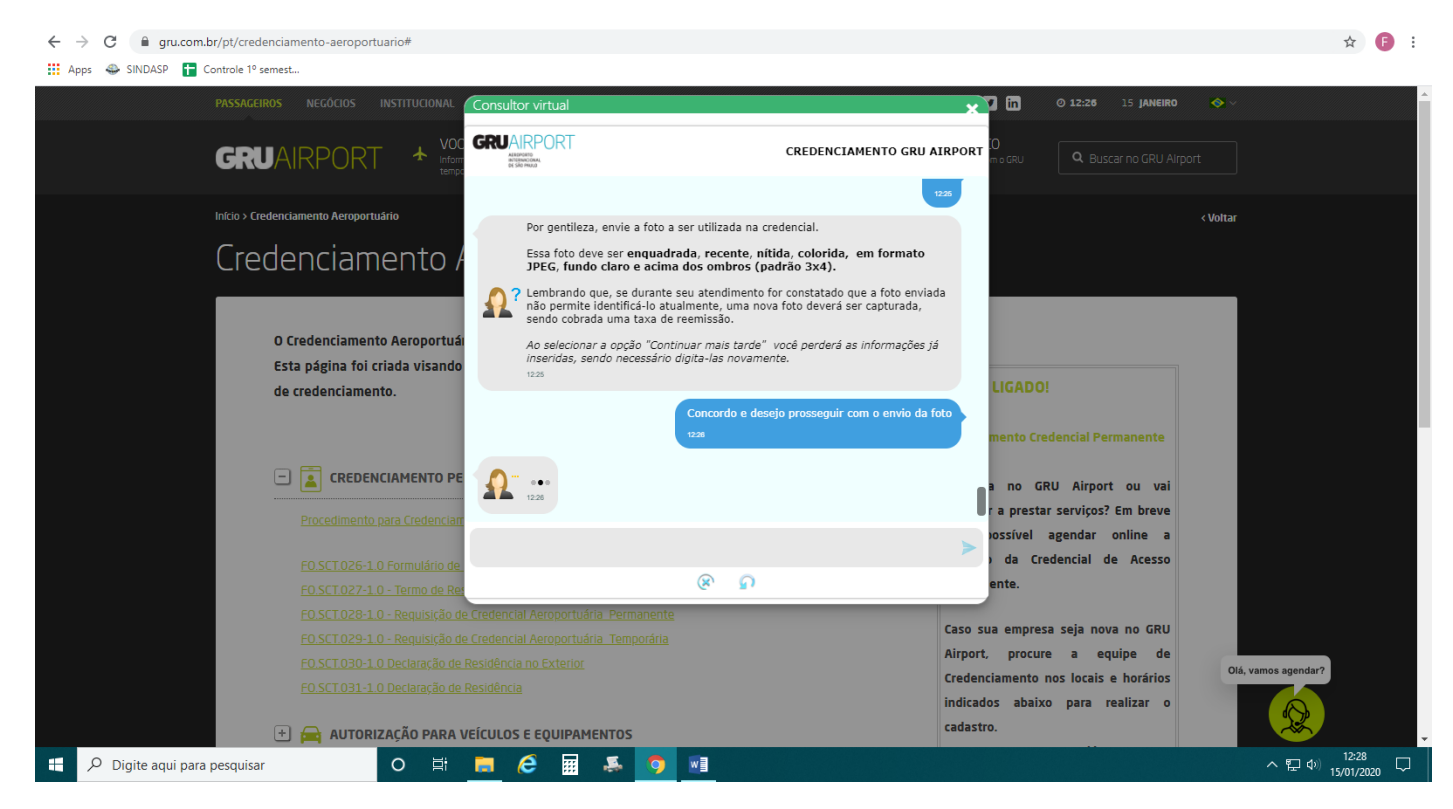

Sempre que for anexar algum documento solicitado clique no clips;

A foto deve ser recente, tamanho 3x4, o arquivo deve estar no formato JPG;

E vai aparecer o número da solicitação e clique em "SIM" para prosseguir;

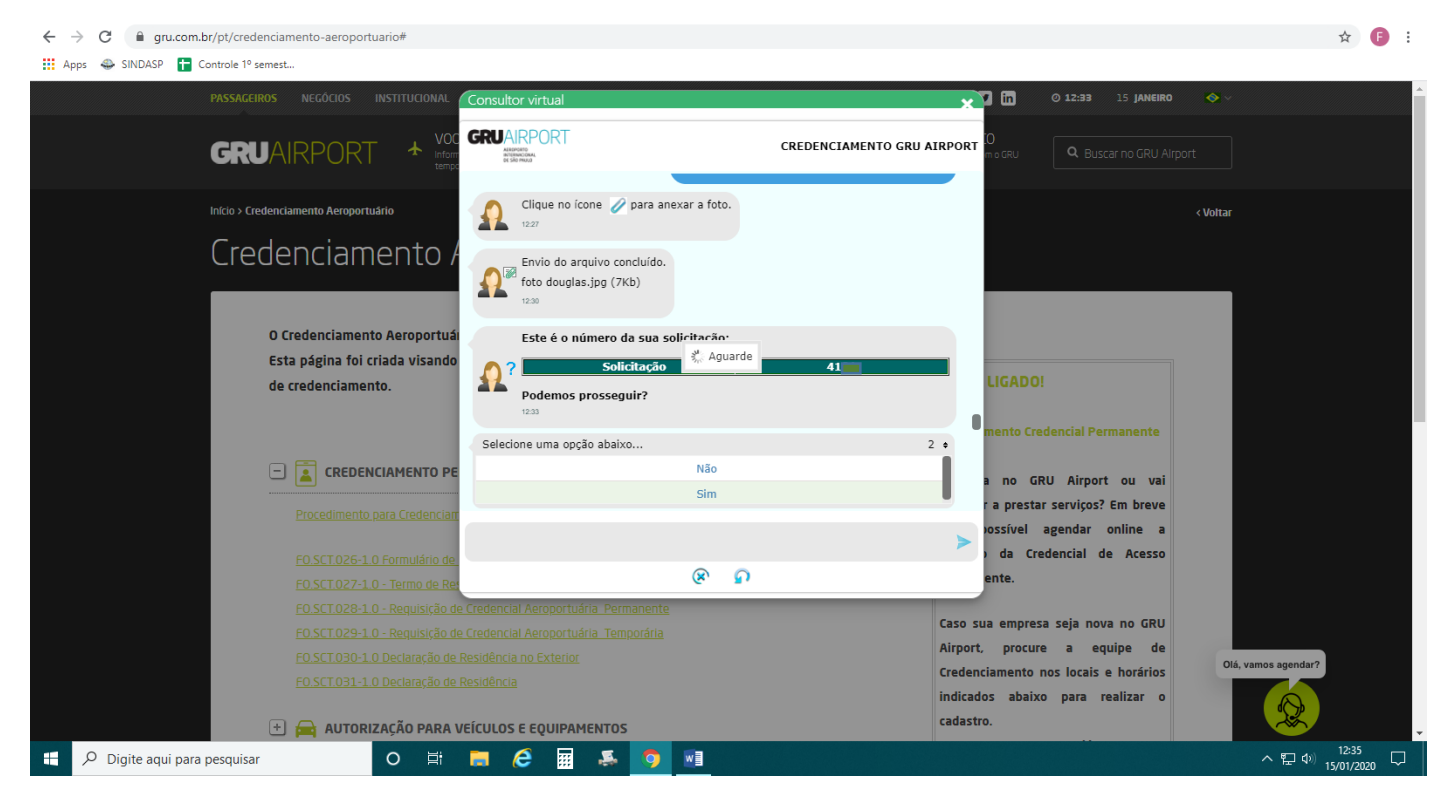

Nesta tela vai aparecer a lista de documentos necessários;

Com todos os documentos digitalizados em seu computador clique em "SIM" para prosseguir;

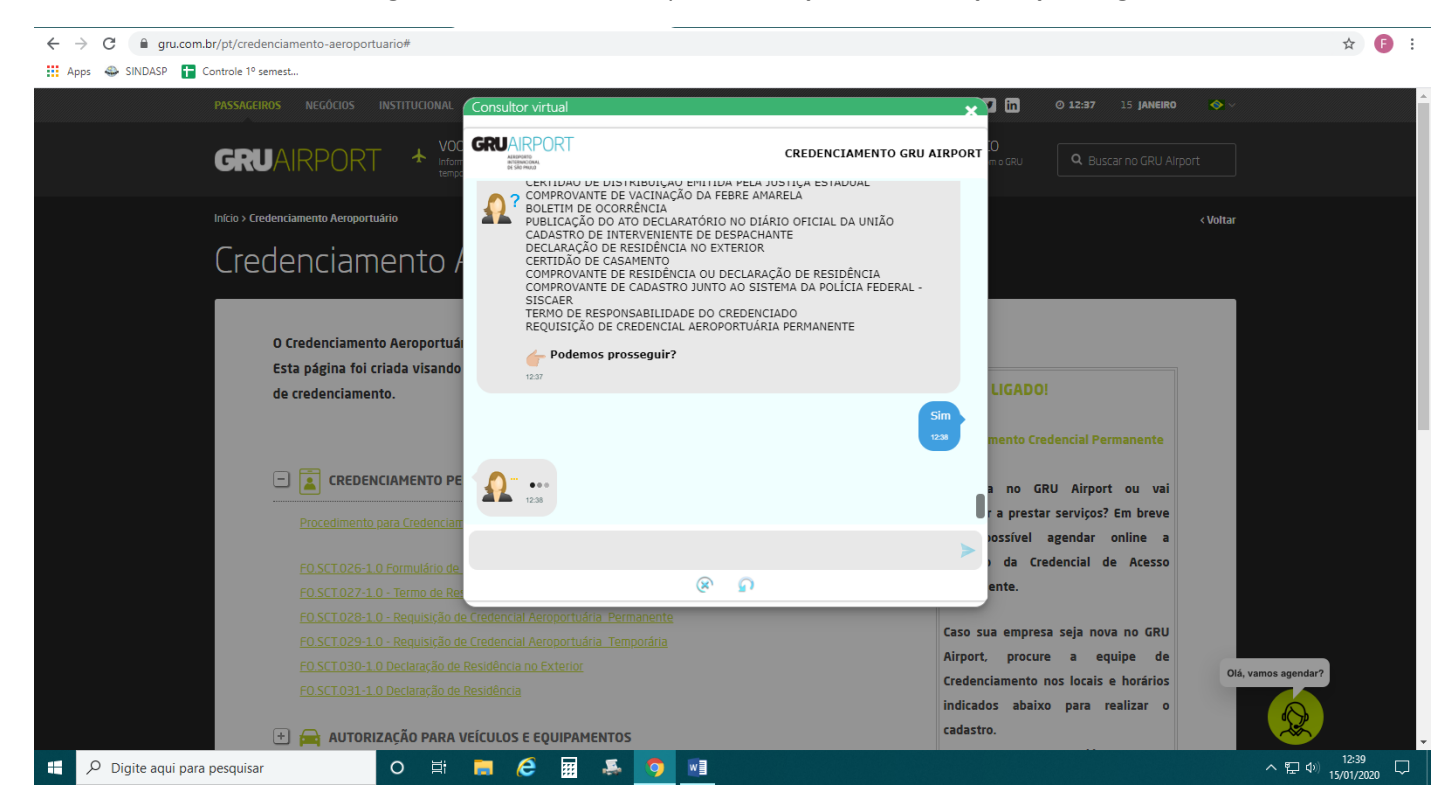

Agora vá anexando todos os documentos conforme solicitado:

RG;

CPF;

RNE(NÃO É OBRIGATÓRIO) – se não tiver clique em "NÃO" Passaporte (NÃO É OBRIGATÓRIO) – se não tiver clique em "NÃO"

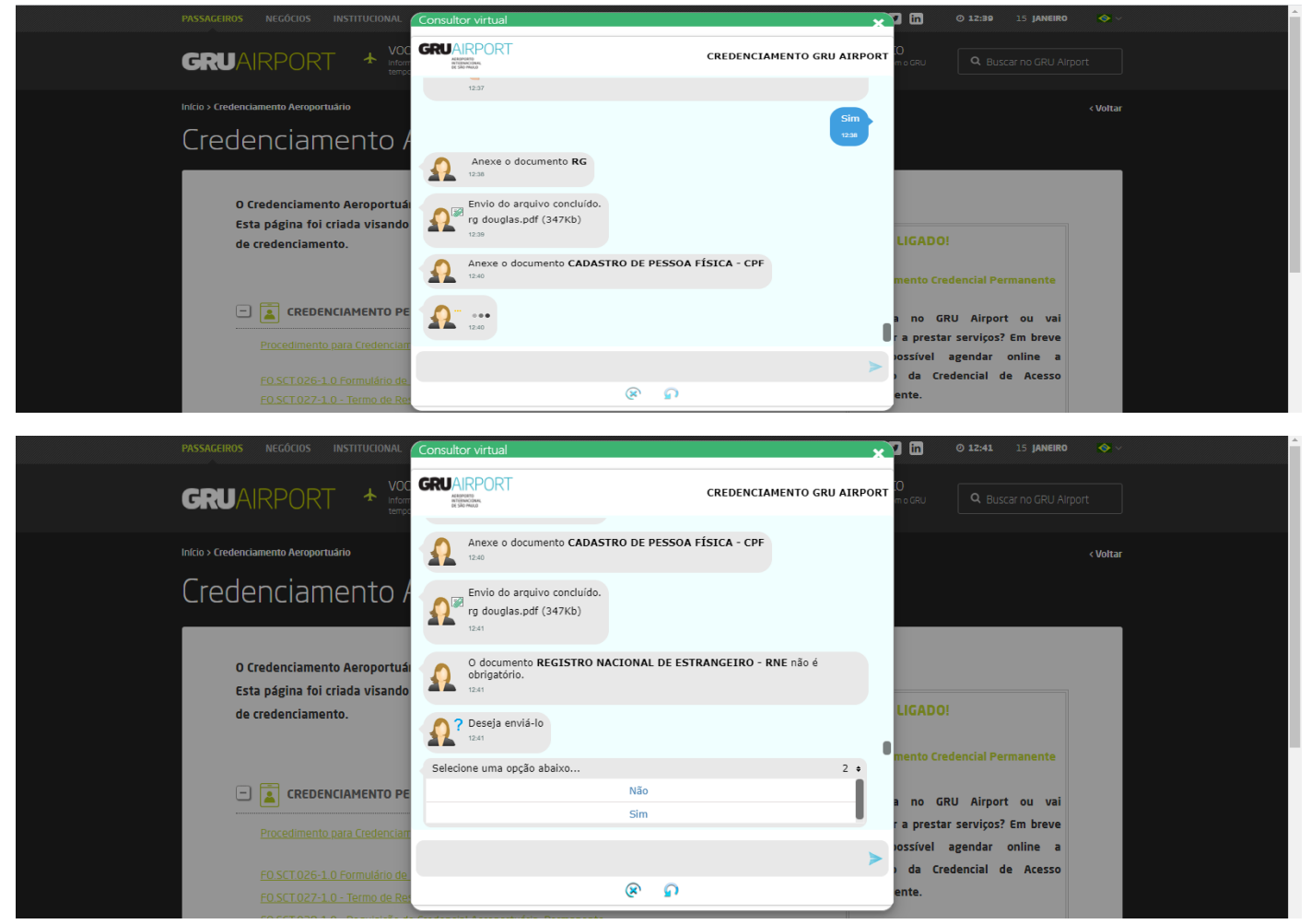

O VINCULO EMPREGATÍCIO OU DE PRESTAÇÃO DE SERVIÇOS no caso do despachante associado, é a FICHA CADASTRAL que deve ser retirado no SINDASP, junto com a REQUISIÇÃO e o TERMO DE RESPONSABILIDADE;

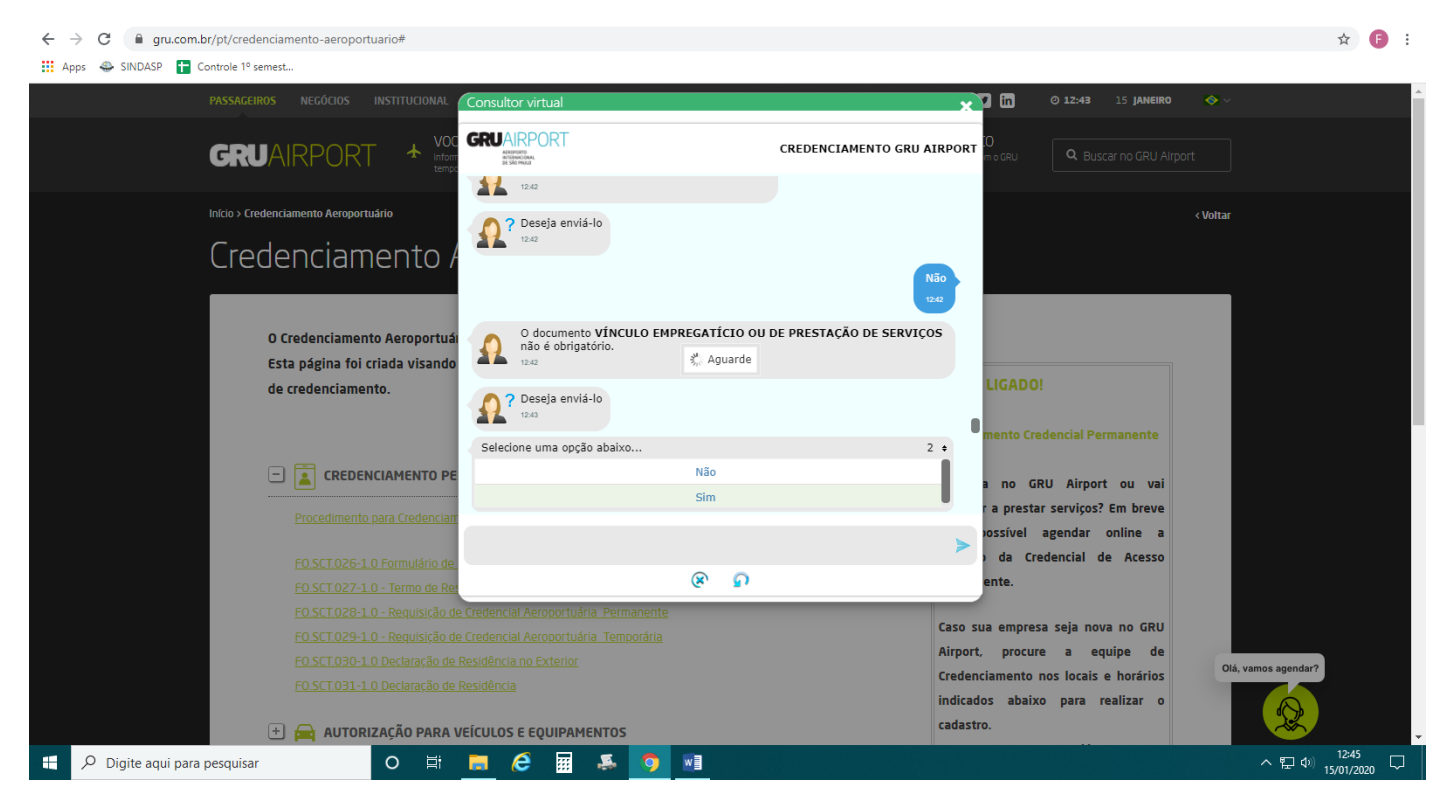

Anexe o Atestado De Antecedentes Criminais;

# Anexe a Certidão De Distribuição Emitida Pela Justiça Federal;

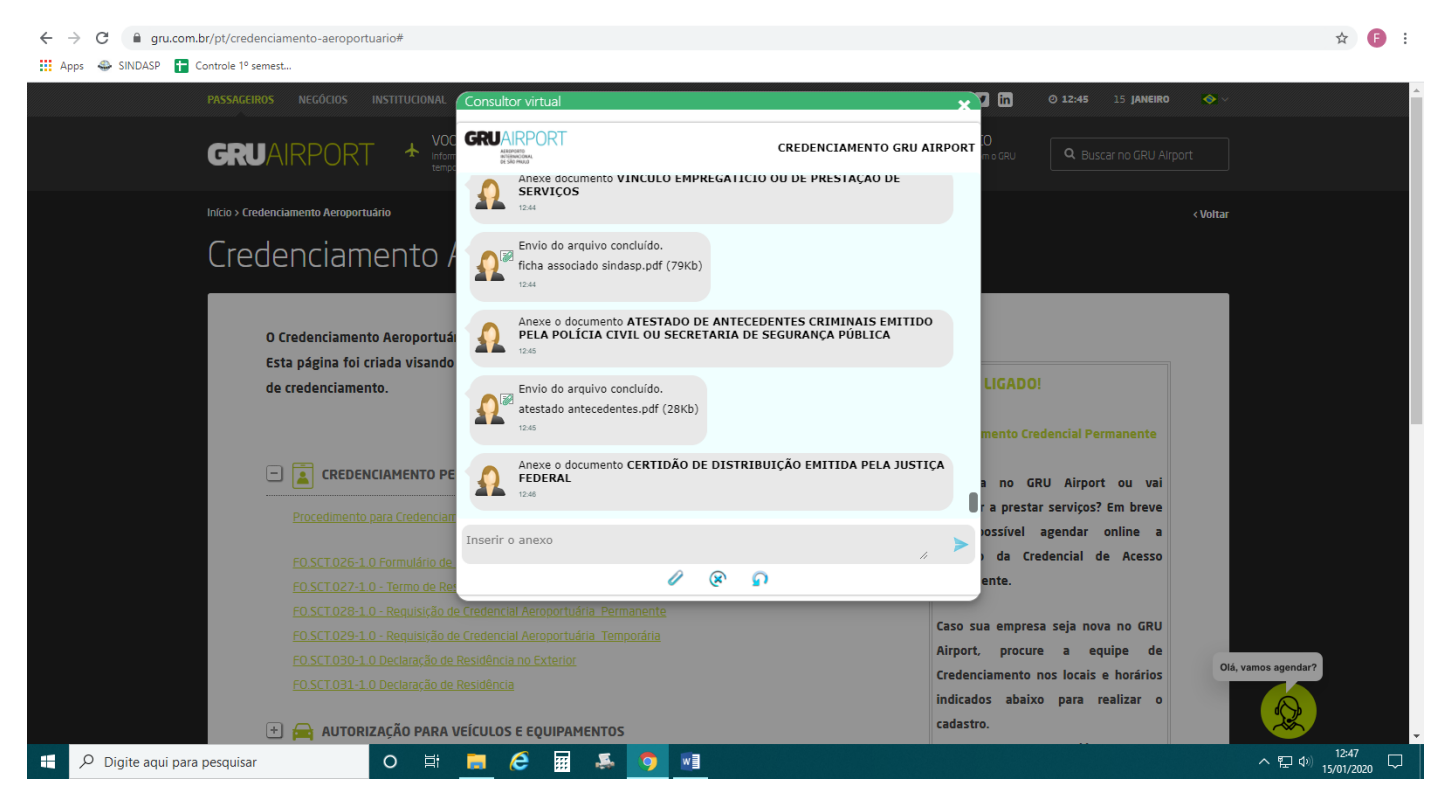

### Anexe Certidão de Distribuição da Justiça Estadual;

Anexe o Comprovante De Vacinação Da Febre Amarela;

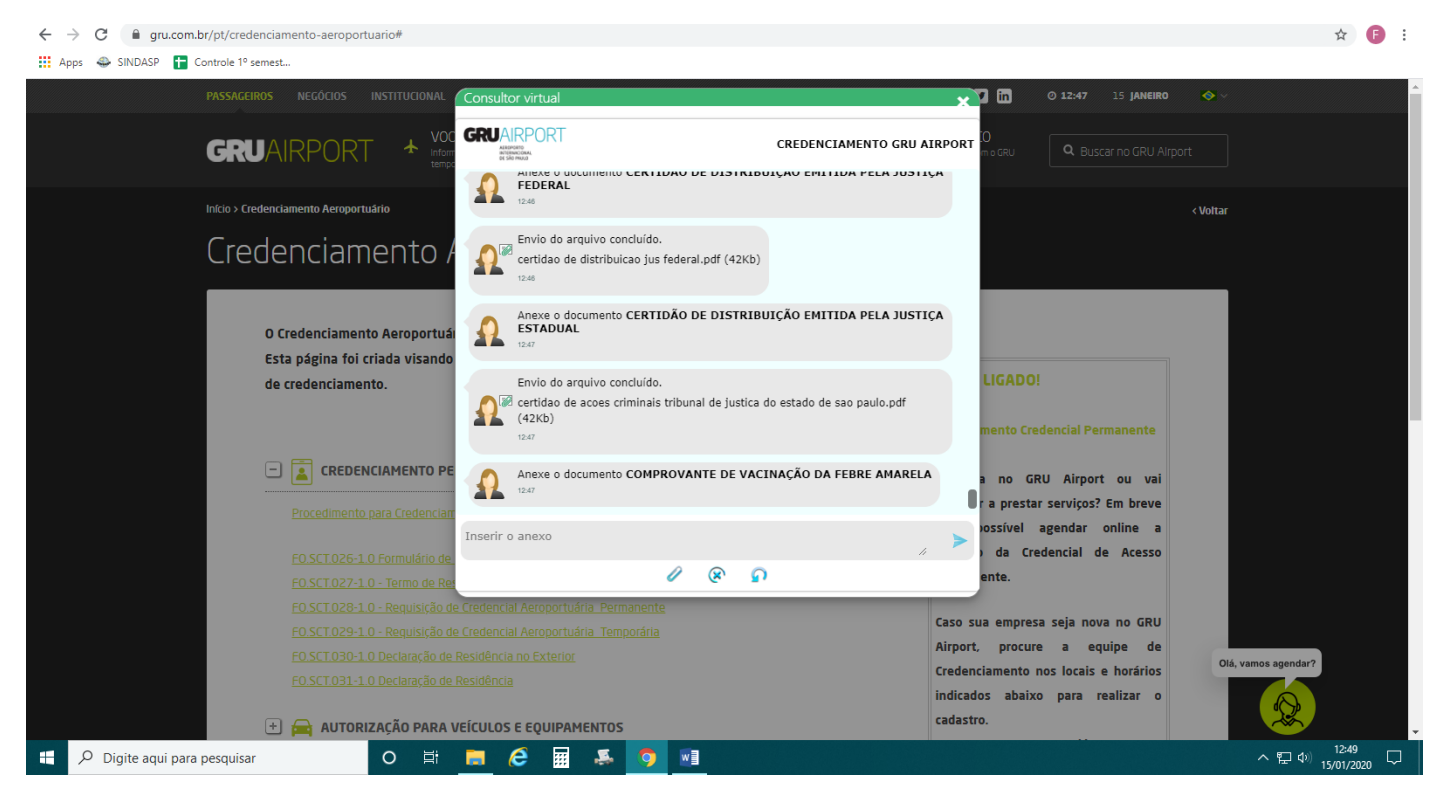

O boletim de ocorrência só é anexado em caso de perda, então clique em "NÃO" se for renovação;

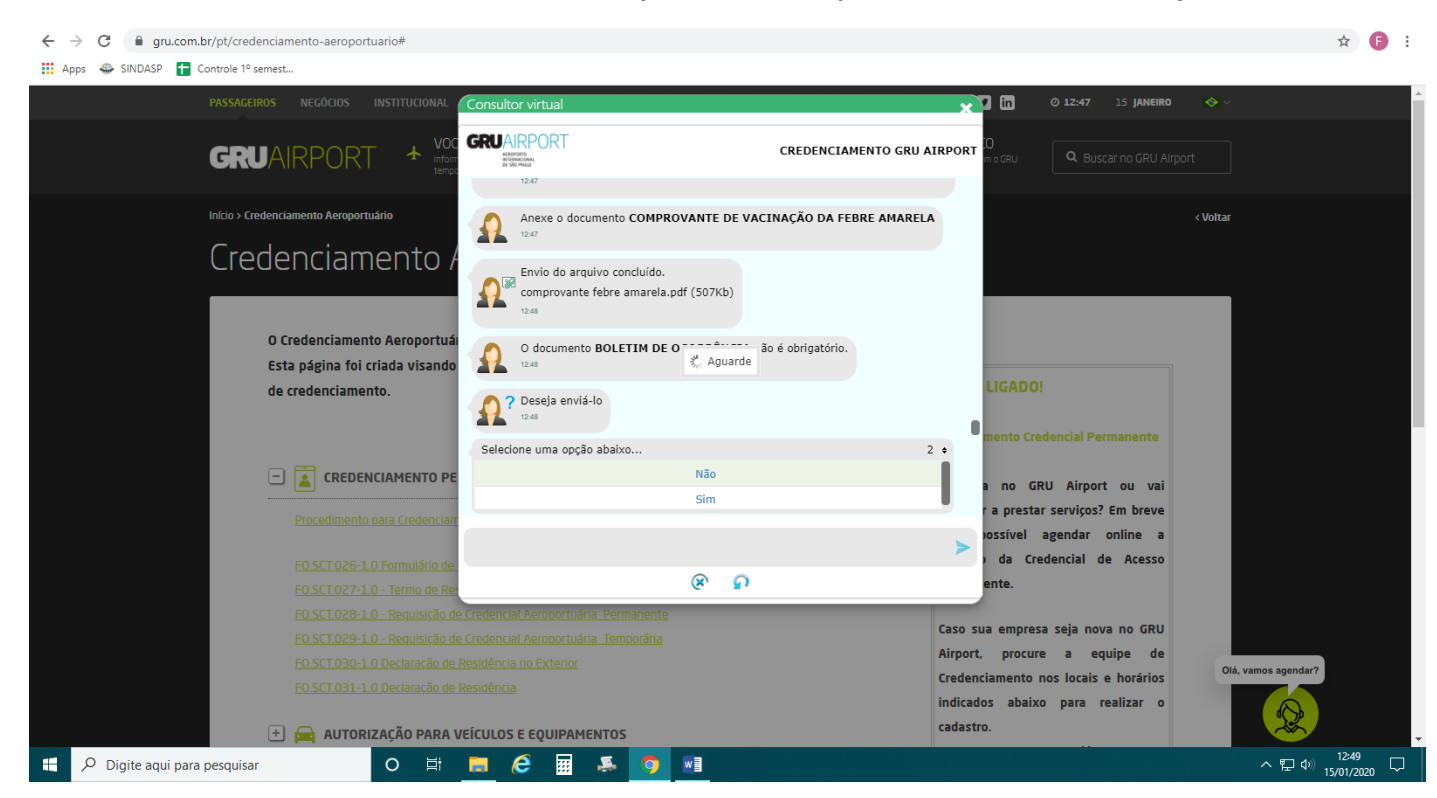

## Anexe a PUBLICAÇÃO DO ATO DECLARATÓRIO NO DIÁRIO OFICIAL DA UNIÃO;

#### Anexe o Cadastro de Interveniente de Despachante;

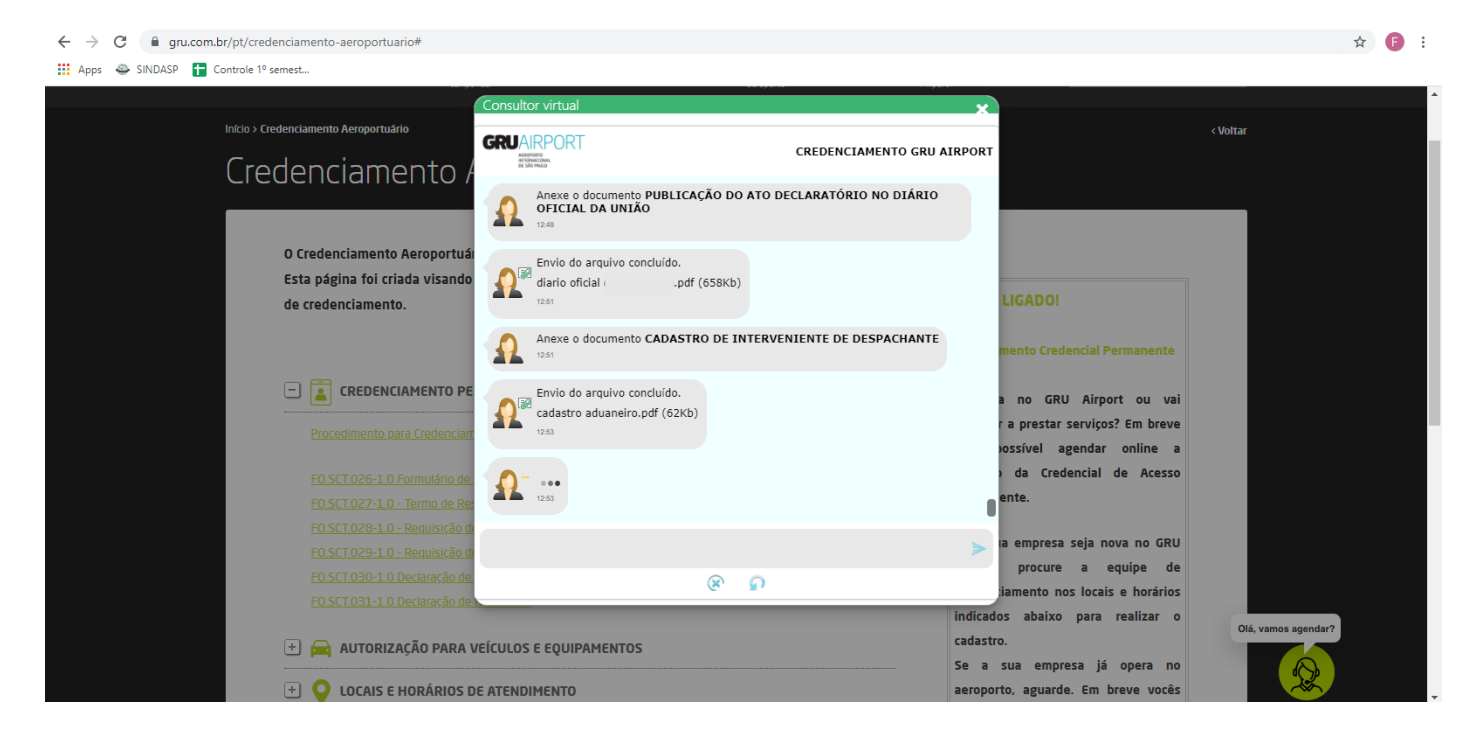

#### Declaração de residência no Exterior clique em "Não"

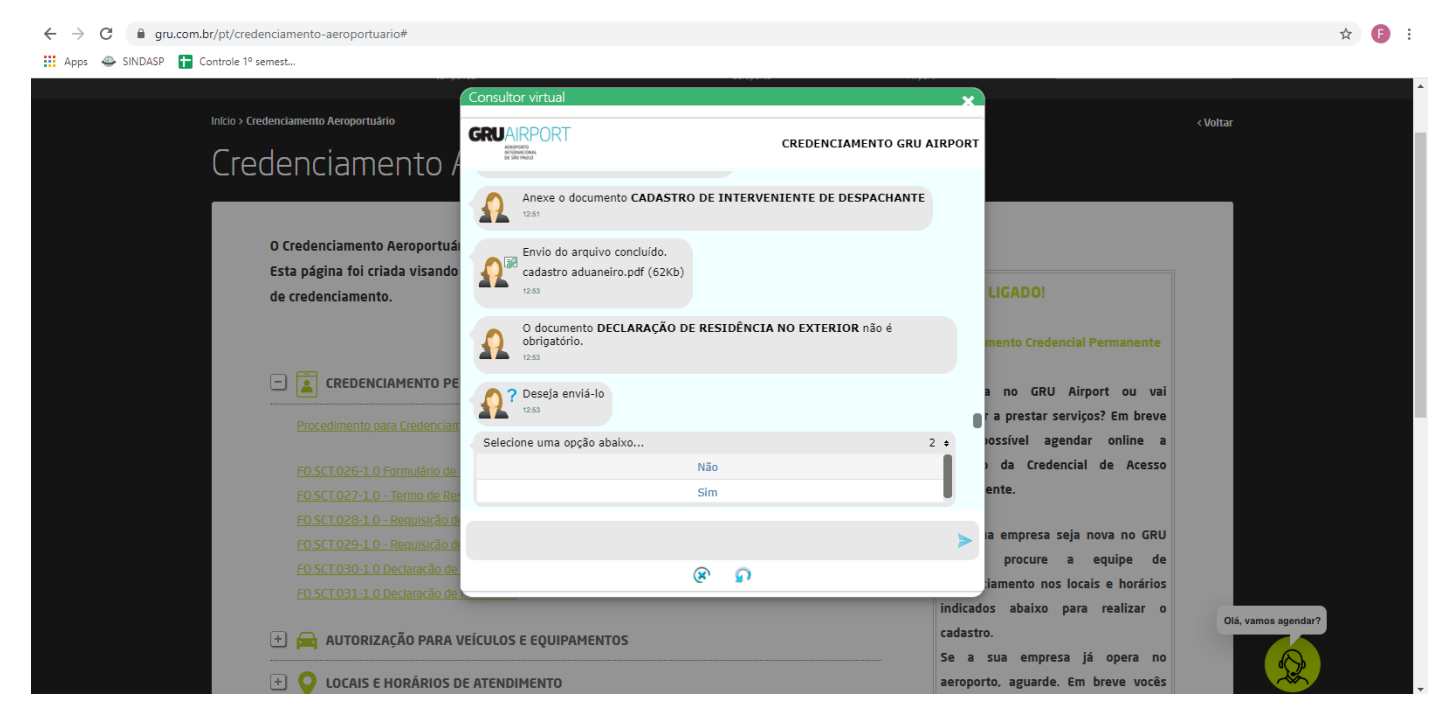

A Certidão de Casamento só é necessária se o nome de casado estiver diferente nos outros documentos;

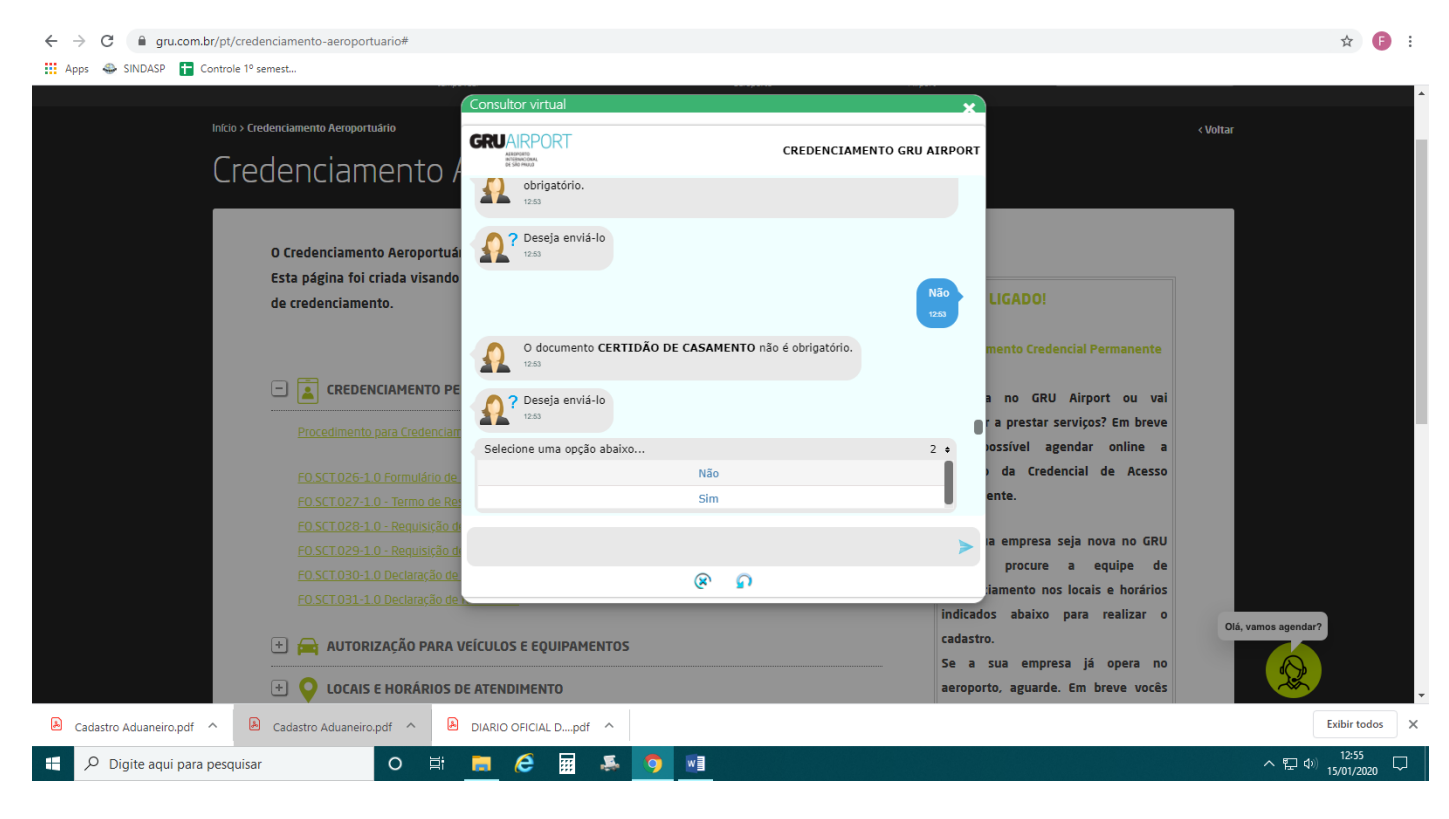

Anexe o comprovante de residência, ou a Declaração de residência que só é necessária quando o comprovante de residência não está em nome da pessoa a ser credenciada;

Anexe o Comprovante de cadastro junto ao sistema da Polícia Federal - SISCAER

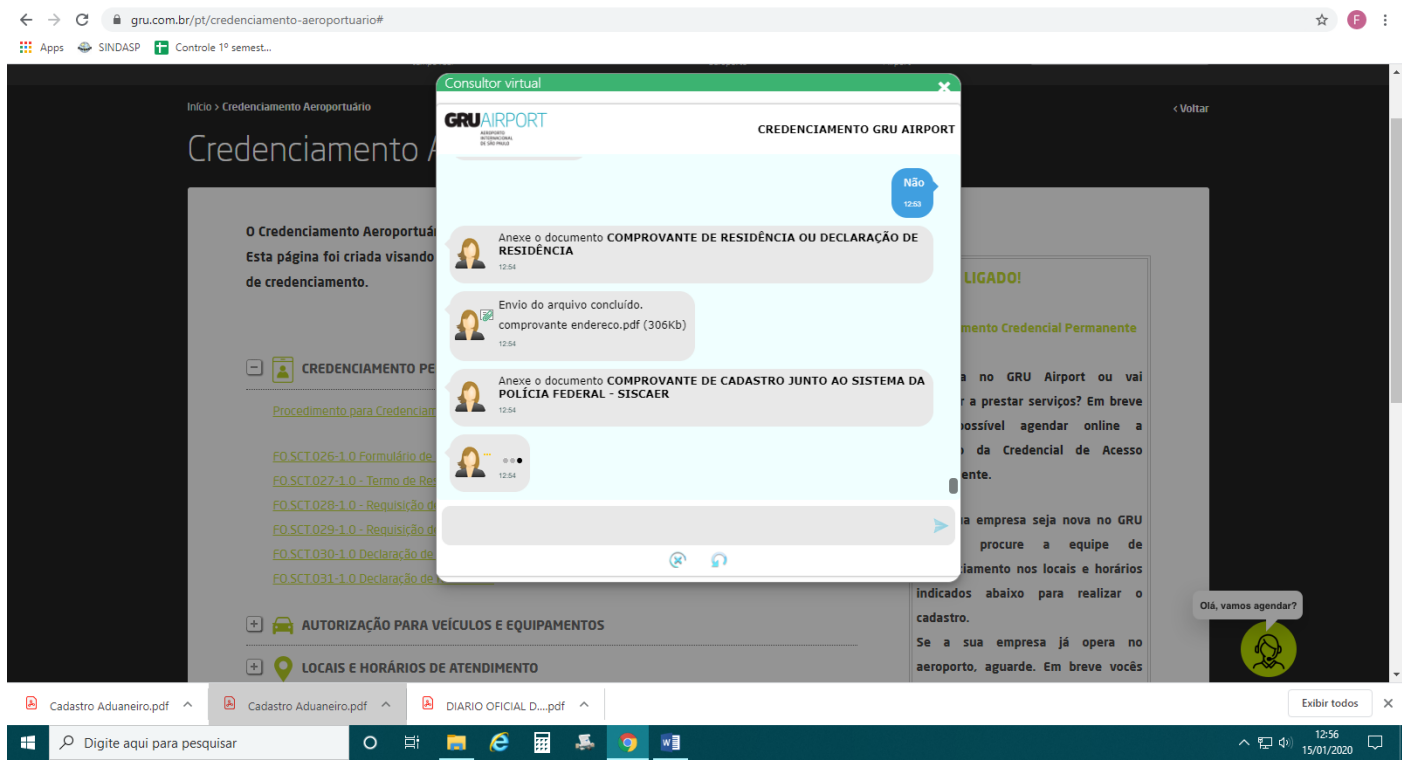

Anexe o "Termo de Responsabilidade (assinado)";

Anexe a Requisição de Credencial Aeroportuária Permanente;

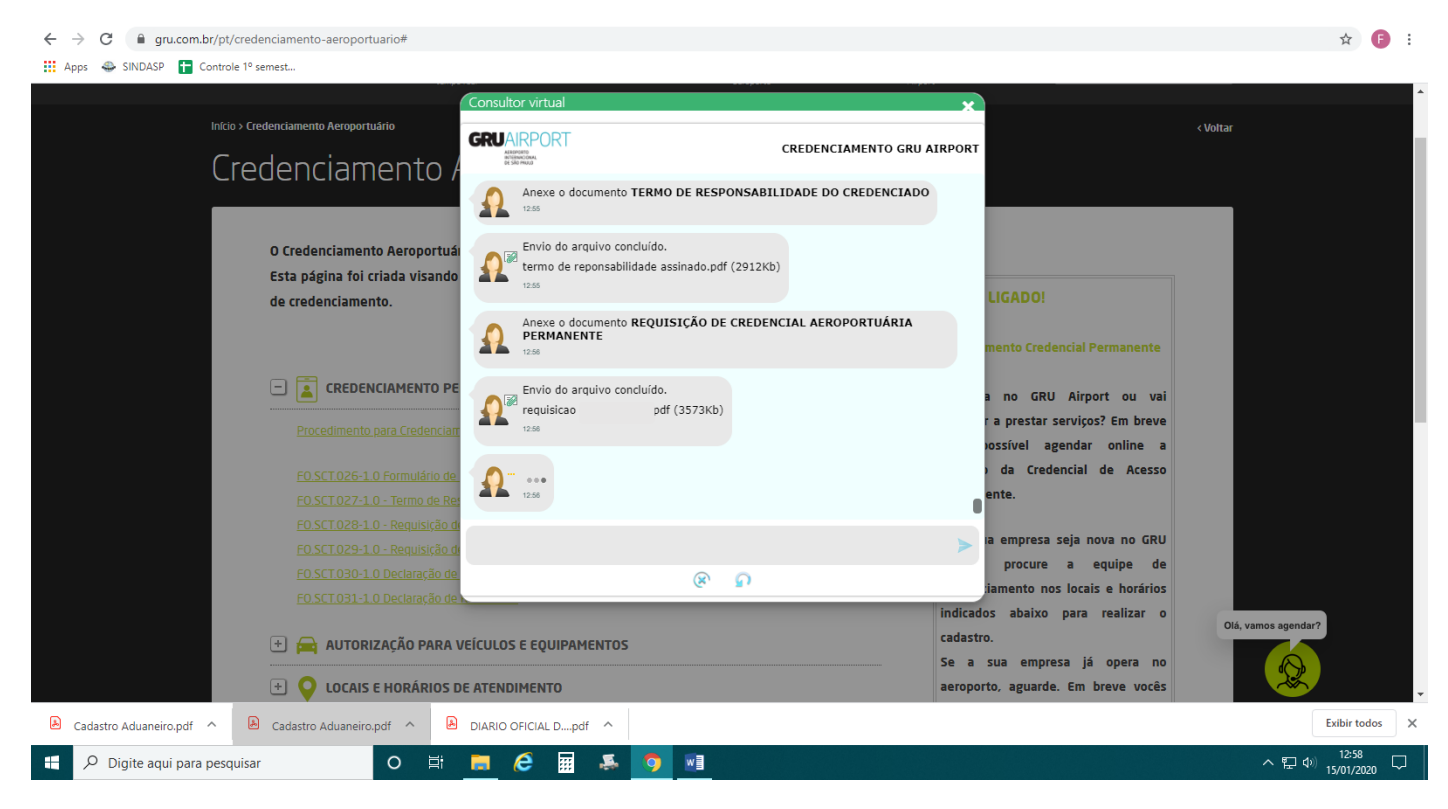

Após o envio de todos os documentos, você receberá um e-mail com a confirmação de que foram recebidos. Serão analisados, e o prazo de retorno é de 3 dias úteis.

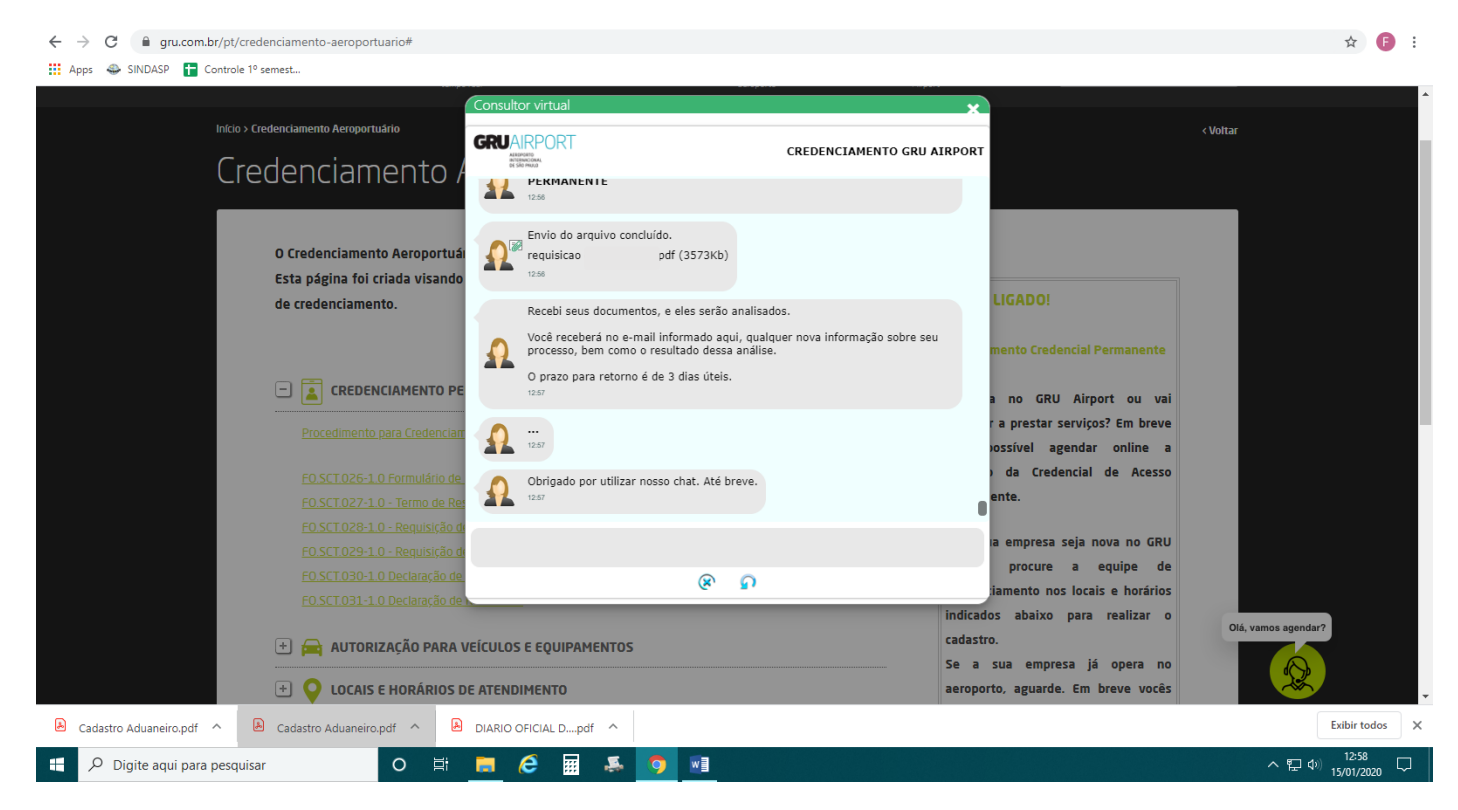

Após dar entrada proceder com o agendamento, seguindo os mesmos passos do início.